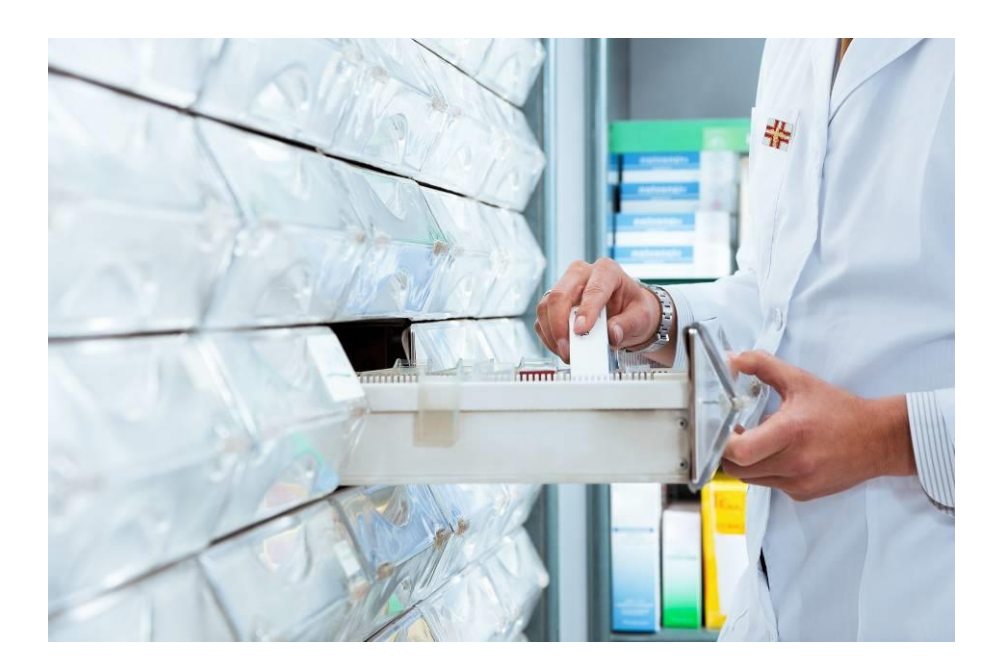

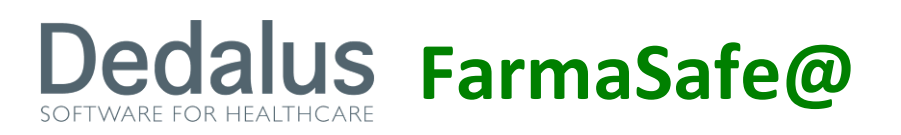

SISTEMA INTEGRATO PER LA GESTIONE DELLA FARMACOTERAPIA

MANUALE PRESCRIZIONE PRE-RICOVERO

VERSIONE 4.2.0

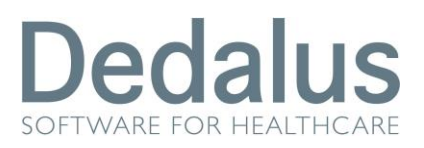

1.

# Indice

| Terap | bia Pre-Ricovero                                         | 3 |
|-------|----------------------------------------------------------|---|
| 1.1.  | Come visualizzare le terapie pre-ricovero di un paziente | 3 |
| 1.2.  | Come fare una nuova prescrizione                         | 7 |
| 1.3.  | Come attivare le terapie pre-ricovero di un paziente     | 7 |

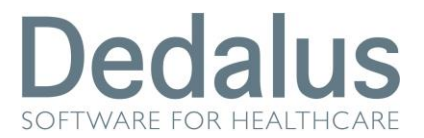

## **1. TERAPIA PRE-RICOVERO**

Con terapia pre-ricovero si intende una terapia prescritta ad un paziente in regime di pre-ospedalizzazione, comprensiva sia della terapia preparatoria al ricovero (o all'intervento chirurgico) che il paziente deve assumere a domicilio, sia la terapia che il paziente dovrà iniziare in reparto nel giorno stesso di ricovero. Nel primo caso (terapia domiciliare) si tratta di una prescrizione farmacologica che il medico ospedaliero suggerisce al medico di base; nel secondo caso (terapia ospedaliera) la terapia registrata servirà come promemoria della terapia da prescrivere all'ingresso del paziente in reparto. La terapia pre-ricovero abbraccia le seguenti tipologie di terapia:

- Terapia ad orario standard: con dosi programmate a schemi orari
- Terapia estemporanea: da eseguire una sola volta, composta da una singola dose
- Terapia al bisogno: prescritta indicando un numero max/die, da somministrare solo in caso di necessità
- Terapia ad infusione continua: con un'unica somministrazione su più contenitori fino a conclusione medica e velocità di infusione variabile secondo necessità cliniche.

## **1.1.** Come visualizzare le terapie pre-ricovero di un paziente

Dal menù "Aree Funzionali" selezionare con un click il reparto (Degenza/Day Hospital) relativo al paziente interessato, e dal menù "Prericovero" scegliere la voce "Pazienti in attesa":

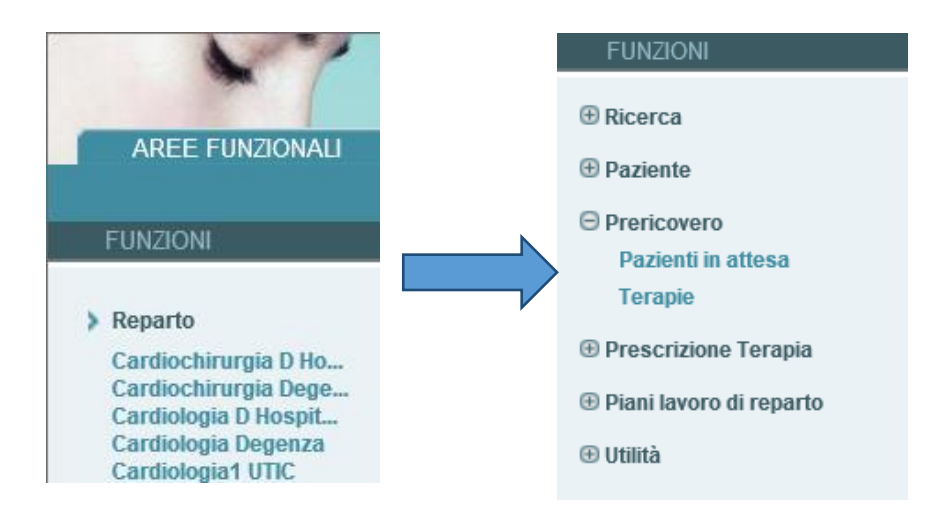

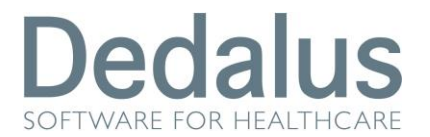

Se il paziente ha un prericovero aperto sarà possibile selezionarlo dal menu "Pazienti in Attesa", verrà aperta una pagina a sfondo verde (questo per differenziare in modo immediatamente percepibile la selezione del paziente in regime di pre-ricovero da quella di regime ordinario):

Qualora il caricamento porti ad una lista di pazienti troppo estesa è

| 🔻 PAZIENTI IN ATTESA |              |              |                |
|----------------------|--------------|--------------|----------------|
|                      |              | Cognome Nome | Numero Pratica |
| Uomini               |              |              |                |
| Donne                | $\checkmark$ |              |                |
| Cognome              |              |              |                |
| Num. pratica         |              |              | ~              |
|                      | > Aggiorna   |              |                |
|                      |              |              | ,              |

possibile restringere la ricerca definendo nell'apposito riquadro uno o più criteri di filtro:

| 🔻 PAZIENTI IN ATTE SA |              |
|-----------------------|--------------|
|                       |              |
| Uomini                | $\checkmark$ |
| Donne                 |              |
| Cognome               |              |
| Num. pratica          |              |
|                       | > Aggiorna   |

Per eseguire il aggiornamento dei dati presenti in lista è sufficiente premere il pulsante "Aggiorna":

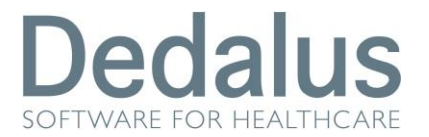

Cliccando invece sul nome di uno dei pazienti si aprirà la relativa maschera di dettaglio ed il sistema prenderà in carico il nominativo scelto, elencandone "Numero di ricovero", "Data d'ingresso", e anagrafica:

| Cognome:              | Nome:                   | Sesso        |            | Età:                | Nota:         |                |   |   |
|-----------------------|-------------------------|--------------|------------|---------------------|---------------|----------------|---|---|
|                       |                         |              | Μ          | 44                  | £5            |                |   |   |
| Episodio clinico:     | Letto: - Numero Ricorve | ro: Data ing | resso      | - 08:40 Stato: Ape  | erto          |                |   |   |
| 👻 PAZIENTI IN ATTESA  |                         |              |            |                     |               |                |   |   |
|                       | _                       |              | Cognome No | ome                 |               | Numero Pratica |   |   |
| Uomini                | ✓                       |              |            |                     |               |                |   | ~ |
| Donne                 |                         |              |            |                     |               |                |   |   |
| Cognome               |                         |              |            |                     |               |                |   |   |
| Num. pratica          |                         |              |            |                     |               |                |   | ~ |
|                       |                         | > Aggiorna   |            |                     |               |                |   |   |
|                       |                         |              |            |                     |               |                |   |   |
| - ANAGRAFICA PAZIENTE |                         |              |            |                     |               |                |   |   |
|                       |                         |              |            |                     |               |                |   |   |
| Cognome               |                         |              | 1          | lome                | -             |                |   |   |
| Sesso                 | -                       |              | [          | Data di Nascita [ g | gg/mm/aaaa] 🔳 |                |   |   |
| Codice Fiscale        |                         |              | ١          | Fessera Sanitaria   | -             |                |   |   |
| Comune di Nascita     |                         |              | 1          | \ssl                |               |                |   |   |
| Comune di Residenza   | a                       |              | I          | ndirizzo Residen    | za            |                | • |   |
| Comune di Domicilio   |                         |              | 1          | ndirizzo di Domi    | cilio 🗖       |                | • |   |
| Stato                 |                         |              |            |                     |               |                |   |   |
|                       |                         |              |            |                     |               |                |   | _ |

#### LEGENDA

I pazienti in arancione hanno almeno un prericovero non legato sullo stesso cdc

| Cognome:                 | Nome:                             |                                  |                           |                | Sesso:    | Età:        | Nota:       |   |   |
|--------------------------|-----------------------------------|----------------------------------|---------------------------|----------------|-----------|-------------|-------------|---|---|
| * TEST                   |                                   | SISTEMI INF                      | ORMATIVI                  |                | м         | 25          | <u>\$</u> 5 |   |   |
| Episodio clinico:        | Letto: - Numero Ricovero: TMP1152 | Data ingresso: <b>19/06/20</b> 4 | 14 - 00:00 Stato: Aperto  |                |           |             |             |   |   |
| ✓ PAZIENTI CORRENTI      |                                   |                                  |                           |                |           |             |             |   |   |
| Llomini                  |                                   | Num. Posto Letto                 | Cognome Nome              | Numero Pratica |           | Modific     | a           |   |   |
| Commi                    | •                                 | DHI                              | TEST SISTEMI INFORMATIVI  |                | ONC1_C335 | 5 - TMP583  | 1           | 5 |   |
| Donne                    | $\checkmark$                      | -                                | * TEST SISTEMI INFORMATIV | /I             | ONC1_C338 | 5 - TMP1152 | 5           | 5 | ^ |
| Cognome                  |                                   |                                  |                           |                |           |             |             |   |   |
| Num. pratica             |                                   |                                  |                           |                |           |             |             |   |   |
| Numero letto da/a (modul | 0):                               |                                  |                           |                |           |             |             |   | ~ |
|                          | > Aggiorna                        | <                                |                           |                |           |             |             | > |   |

Dall'immagine di cui sopra si evince il seguente simbolo: "\*"; riportato accanto ai dati anagrafici segnala i pazienti con terapia non confermata.

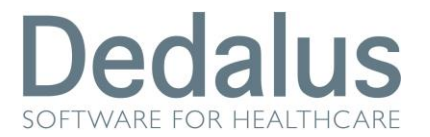

Nuova Prescrizione

## **Pre-Ricovero**

Preso in carico il paziente, sarà sufficiente posizionarsi nel menù di sinistra "Funzioni", premere "Prericovero" e scegliere "Terapie":

|                                             | FUNZIONI                                                                                                    |
|---------------------------------------------|----------------------------------------------------------------------------------------------------|
|                                             | ① Ricerca                                                                                                    |
|                                             | Paziente                                                                                                    |
|                                             | <ul> <li>Prericovero</li> <li>Pazienti in attesa</li> <li>Terapie</li> <li>Prescrizione Terapia</li> <li>Piani lavoro di reparto</li> <li>Utilità</li> </ul> |
|                                             | ⊕ Piani lavoro di reparto<br>⊕ Utilità                                                                                                    |
|                                             |                                                                                                    |
| ATTENZIONE!                                 |                                                                                                    |
| Nessuna terapia non protocollata attiva pre | sente                                                                                                    |
| Prescrizione > Attiva Pres                  | crizione > Seleziona tutti                                                                                                    |

Si aprirà una pagina a sfondo verde (questo per differenziare in modo immediatamente percepibile la prescrizione pre-ricovero da quella di regime ordinario) contenente in alto i dati riepilogativi del paziente mentre in basso comparirà in seguito l'elenco delle terapie che il medico mano a mano andrà a prescrivere:

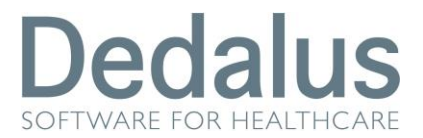

## **1.2.** Come fare una nuova prescrizione

Premendo "Nuova Prescrizione" si aprirà una maschera finalizzata alla relativa funzione:

| 👻 NU     | OVA PRESCRIZIONE                                                               |             |                    |                    |
|----------|--------------------------------------------------------------------------------|-------------|--------------------|--------------------|
| > F      | PRONTUARIO Reparto                                                             |             | Aggiungi PREPARATO | Aggiungi FARMACO   |
|          | ATTENZIONE, selezionare un farmaco                                             |             |                    |                    |
| <u>-</u> | <ul> <li>Via di Somministrazione*: Seleziona via somministrazione ▼</li> </ul> | Tipo Somm.* | Orario Standard    | Infusione Continua |
|          |                                                                                |             | Al bisogno         | C Estemporaneo     |
|          |                                                                                | ) [avanti]  |                    |                    |

Tutti gli altri passi per la prescrizione della terapia sono totalmente identici alla prescrizione in "terapie attive", quindi si rimanda al manuale corrispondente. Le uniche differenze che si possono riscontrare sono lo sfondo di colore verde e il campo "assunzione", in cui il medico può scegliere se quella terapia deve essere seguita a casa dal paziente ("domicilio") o al momento del ricovero ("ospedale"):

| <ul> <li>NUOVA PRESCRIZI</li> </ul> | ONE ORAR | IO STANDARI | )               |    |          |          |           |          |          |          |          |                                |                   |                       |
|-------------------------------------|----------|-------------|-----------------|----|----------|----------|-----------|----------|----------|----------|----------|--------------------------------|-------------------|-----------------------|
| Dati paziente:                      | Peso:    | kg          | Altezza:        | cm |          | Supe     | erficie C | orporea  | a: 0 m²  |          |          | Superficie Corporea Ideale: m² | Data rilevazione: |                       |
| Via Somm.                           |          |             |                 |    | Conf     | f. Medic | a*        |          |          |          |          | Luogo Preparazione*            |                   | Assunzione            |
| • ev-infusione                      |          |             |                 |    |          |          | N         | 0        | •        |          |          | Reparto 🔻                      |                   | ospedale 🔻            |
| Schema Orario*                      |          |             | Ripeti ogni gg* |    | L        | М        | М         | G        | V        | S        | D        |                                |                   | ospedale<br>domicilio |
| Seleziona schema                    |          | •           |                 | 1  | <b>V</b> | <b>V</b> | <b>V</b>  | <b>V</b> | <b>V</b> | <b>V</b> | <b>V</b> |                                |                   |                       |
| • NOTE:                             |          |             |                 |    |          |          |           |          |          |          |          |                                |                   |                       |

## **1.3.** Come attivare le terapie pre-ricovero di un paziente

A sinistra della colonna Assunzione (di tipo domiciliare o ospedaliera) è presente un *check-box* (con a destra la "X" rossa per la cancellazione della terapia) attraverso cui è possibile selezionare la terapia da attivare tramite il pulsante "Attiva Prescrizione" posto in fondo alla pagina:

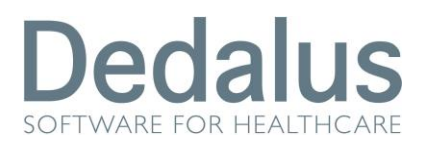

| ▼ PRE | SCRIZION | I ATTIVE       |                              |                   |           |          |               |        |
|-------|----------|----------------|------------------------------|-------------------|-----------|----------|---------------|--------|
|       |          | Assunzione     | Farmaco                      | Tipologia         | Via Somm. | Dose     | Nec. Conferma | Medico |
|       | x        | domicilio      | KETOROLAC 30 MG/ML           | estemporanea      | INF       | 1 F, 1 F | no            |        |
|       | x        | ospedale       | PARACETAMOLO G.1<br>SUPPOSTE | 8-16              | RETTALE   | 1 SUP    | no            |        |
|       |          |                |                              |                   |           |          |               |        |
|       |          |                |                              |                   |           |          |               |        |
|       |          |                |                              |                   |           |          |               |        |
|       |          |                |                              |                   |           |          |               |        |
|       |          |                |                              |                   |           |          |               |        |
|       |          |                |                              |                   |           |          |               |        |
|       |          |                |                              |                   |           |          |               |        |
|       |          |                |                              |                   |           |          |               |        |
|       |          |                |                              |                   |           |          |               |        |
|       |          |                |                              |                   |           |          |               |        |
|       |          |                |                              |                   |           |          |               |        |
| ∢     |          |                |                              |                   |           |          |               |        |
|       |          |                |                              |                   |           |          |               |        |
| >     | Nuova    | Prescrizione > | Attiva Prescrizione          | > Seleziona tutti |           |          | > Stampa      |        |

Questa funzione (a cui sono abilitati anche gli operatori infermieristici) è utilizzabile solo se l'episodio selezionato è aperto. Il sistema abbandonerà il contesto della prescrizione pre-ricovero per aprire quello delle Terapie attive, dove esse saranno già registrate e visibili nei Piani di lavoro. L'unica differenza rispetto alle terapie prescritte in modo tradizionale sarà costituita dalla Data inizio (impostata di default con quella corrente) e il Recupera dose (solo per terapie ad orario standard), impostato di default a No. La terapia attivata recupererà i dati antropometrici del paziente e assocerà lo stesso medico prescrittore della terapia pre-ricovero, anche se ad attivarla è un medico diverso o un infermiere.

Le terapie pre-ricovero che hanno subito l'attivazione perderanno il campo *check-box*:

|   | Assunzione | Farmaco                   | Tipologia  | Via Somm. | Dose  | Nec. Conferm | a Medico      |        |
|---|------------|---------------------------|------------|-----------|-------|--------------|---------------|--------|
| × | ospedale   | AC. ACETILSALICILICO      | 6-12-18-24 | OS        | 1 CPR | No           | HOUSE*GREGORY | BACK   |
|   | domicilio  | VITAMINA B12 MCG.5000     | al bisogno | IM        | 1 F   | No           | HOUSE*GREGORY |        |
| × | ospedale   | ACICLOVIR 250 MG E.V.(+10 | 22         | INF       | 2 FLC | No           | HOUSE*GREGORY | ( BACK |

Cliccando sul nome del farmaco si aprirà la pagina con il dettaglio della medesima, consentendo una sua eventuale modifica.

Tramite il pulsante "stampa" è possibile stampare le terapie in regime di pre-ricovero in 2 pagine separate (domicilio-ospedale).

BACK

E' possibile riportare una terapia attivata nuovamente allo stato da attivare premendo il pusante Back posizionato a destra di ogni terapia attivata. L'operatore deve essere stato precedentemente abilitato a questa operazione. Attenzione!: il sistema non cancellerà automati-camente dalle Terapie attive la terapia precedentemente attivata.

#### Avvertenze

I dati contenuti in questo documento sono riservati. La loro divulgazione a terzi rispetto ai destinatari potrà avvenire solo con esplicito consenso di Dedalus SpA.

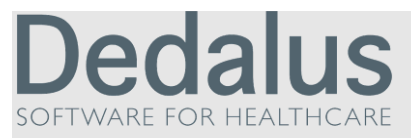

Dedalus è il primo gruppo specializzato nel settore dell'ICT per la sanità.

Nasce dall'integrazione delle principali aziende dell'ICT per la sanità posizionandosi quale punto di riferimento di eccellenza, con importanti capacità di investimento in ricerca e sviluppo. Detiene importanti posizioni in tutti i segmenti di mercato della sanità pubblica e privata.

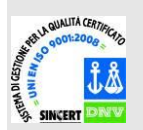

Opera con certificazione di qualità UNI EN ISO 9001:2008.

Sede legale via di Collodi 6/c 50141 Firenze

CCE Registrazione al ministero n° 595767.